### دانشگاه علوم پزشکی شهید بهشتی دانشکده علوم تغذیه و صنایع غذایی

# ایجاد پروفایل در PubMed

سپیدہ علی بیک رئیس کتابخانہ و مرکز اسناد

14++

### مزایای داشتن پروفایل:

- √ یافتن رکورد جدید مناسب در فعالیت اخیر خود در گزینه My NCBI روی گزینه See All Recent روی گزینه My NCBI کلیک کنید. Activity کلیک کنید.
- ✓ مجموعه ها، مجموعه ای شخصی از مقالات خود در پایگاه پابمد به راحتی در My NCBI ایجاد می شوند
- ✓ Create Alert ارسال مقالات جدید منطبق با استراتژی جستجو از طریق ایمیل و اطلاع از استناد به مقالات نوشته شده

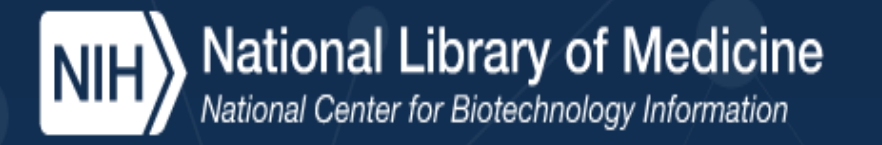

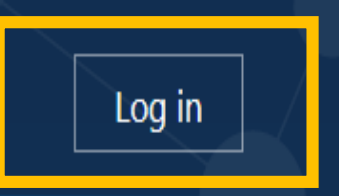

روی گزینه Log in کلیک کنید

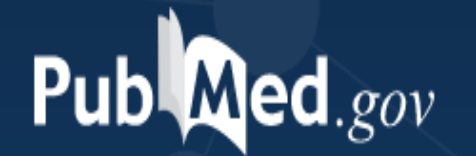

Search

Advanced

PubMed® comprises more than 33 million citations for biomedical literature from MEDLINE, life science journals, and online books. Citations may include links to full text content from PubMed Central and publisher web sites.

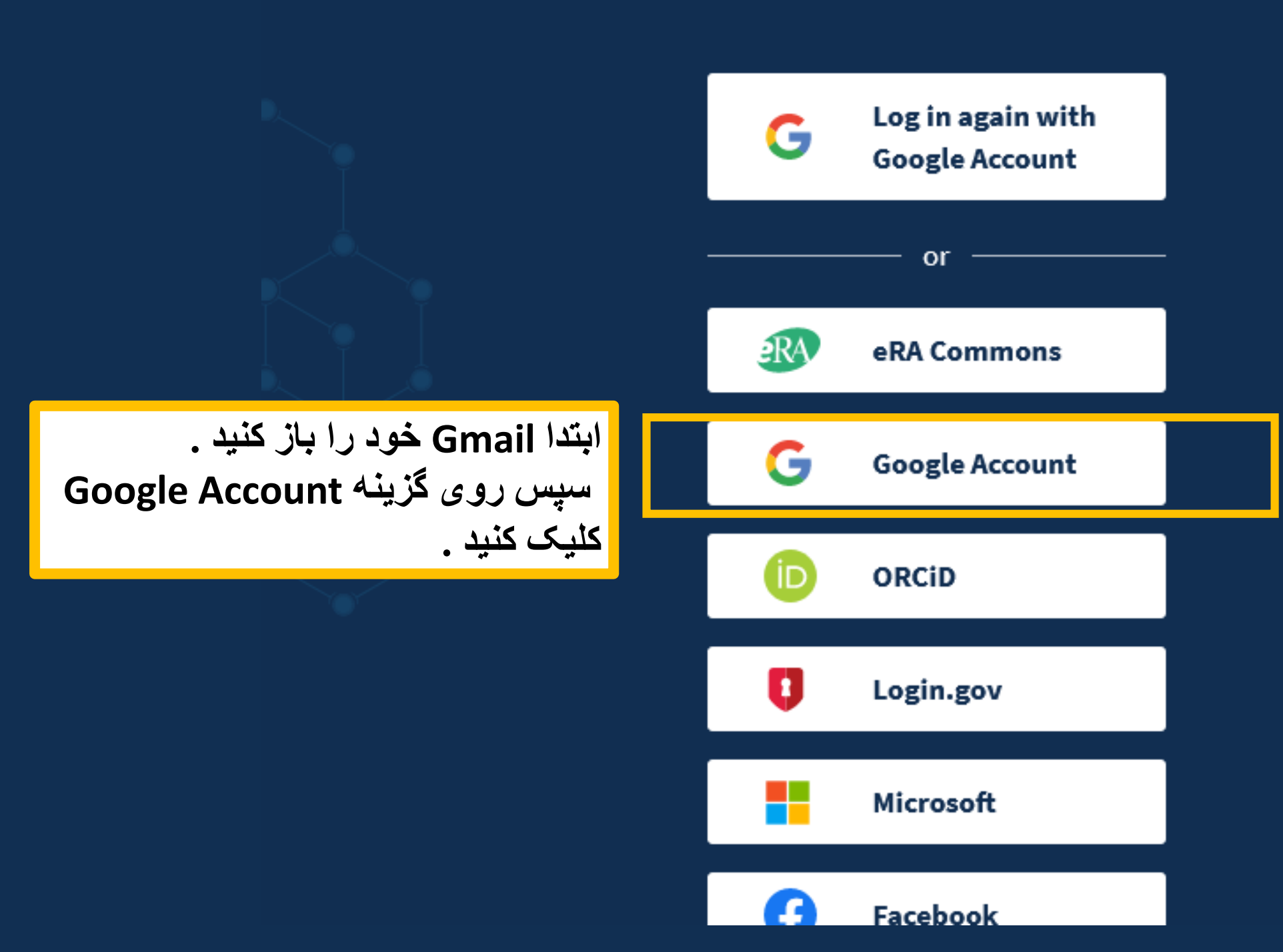

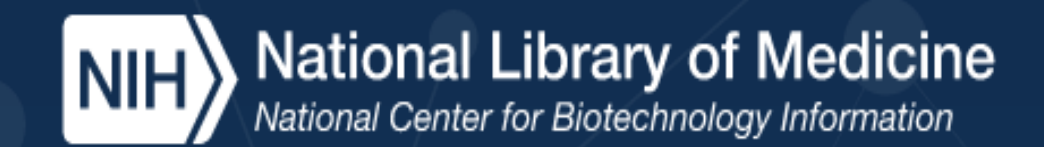

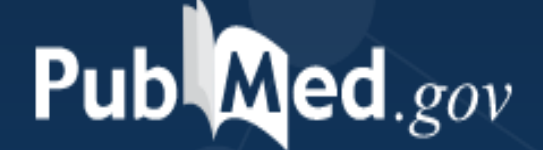

روی محل نمایش داده شده، کلیک کنید

Search

#### Advanced

PubMed® comprises more than 33 million citations for biomedical literature from MEDLINE, life science journals, and online books. Citations may include links to full text content from PubMed Central and publisher web sites.

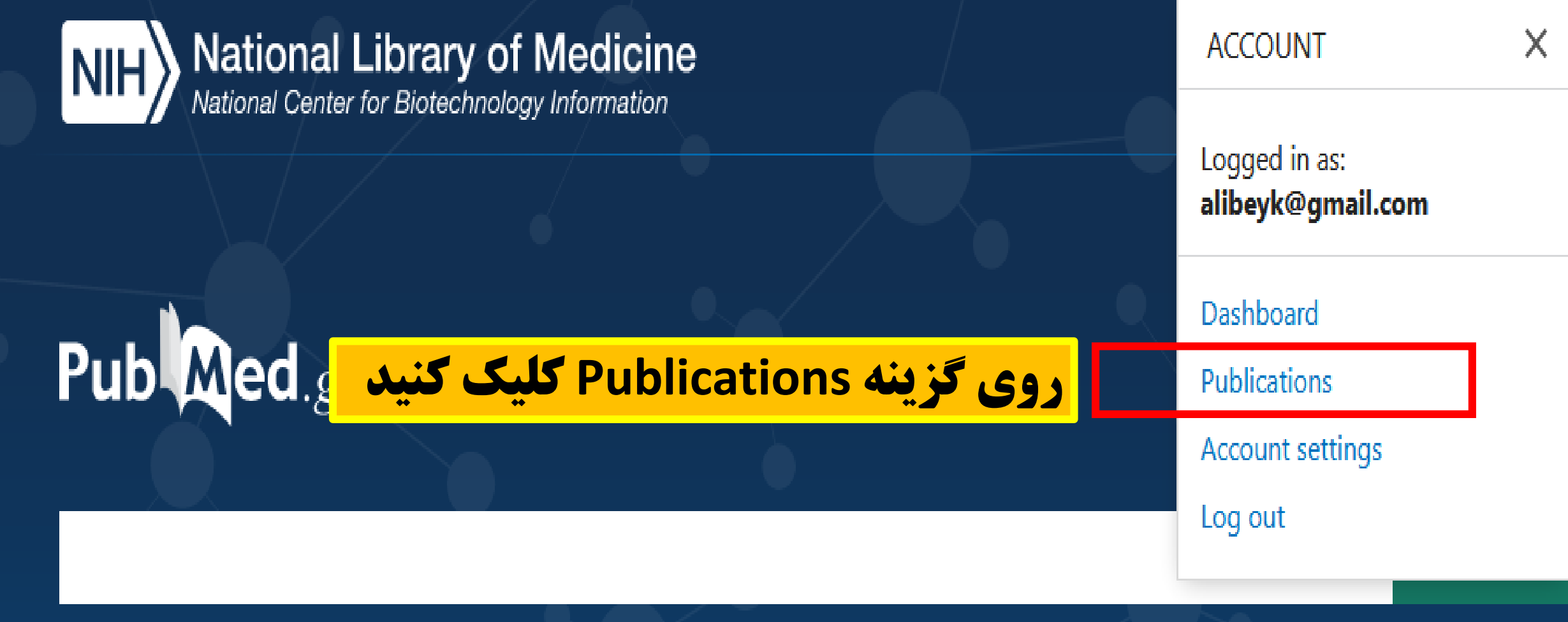

#### Advanced

PubMed® comprises more than 33 million citations for biomedical literature from MEDLINE, life science journals, and online books. Citations may include links to full text content from PubMed Central and publisher web sites.

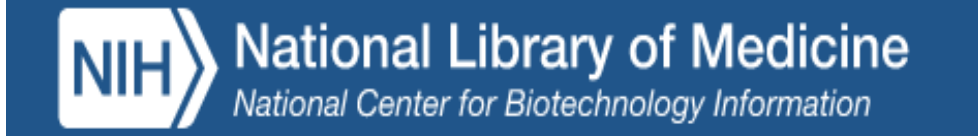

My Bibliograph

Page

## My Bibliography sepideh a

sepideh alibeyk's Bibliography

MyNCBI

Your bibliography is currently private. If you want to share with a URL, make your bibliography public.

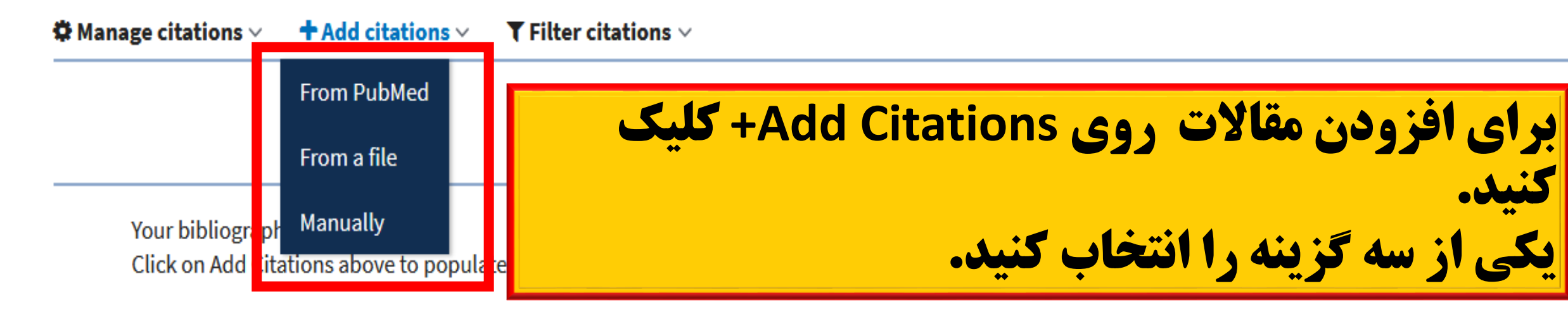

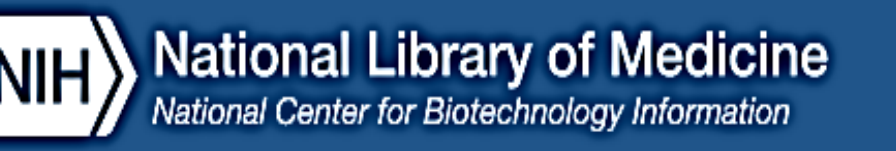

## Ay Bibliography sepideh alibeyk's Bibliography

My Bibliography Help

of 0

Page

alibeyk@gmail.com

### MyNCBI

our bibliography is currently private. If you want to share with a URL, make your bibliography public.

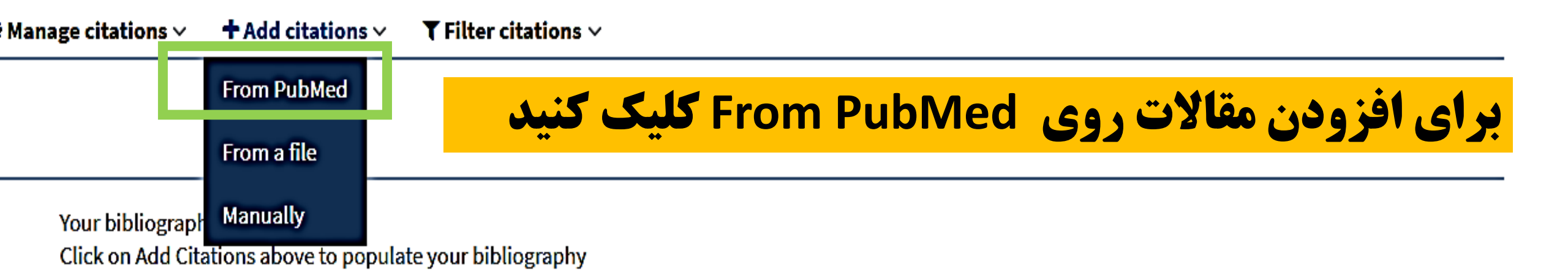

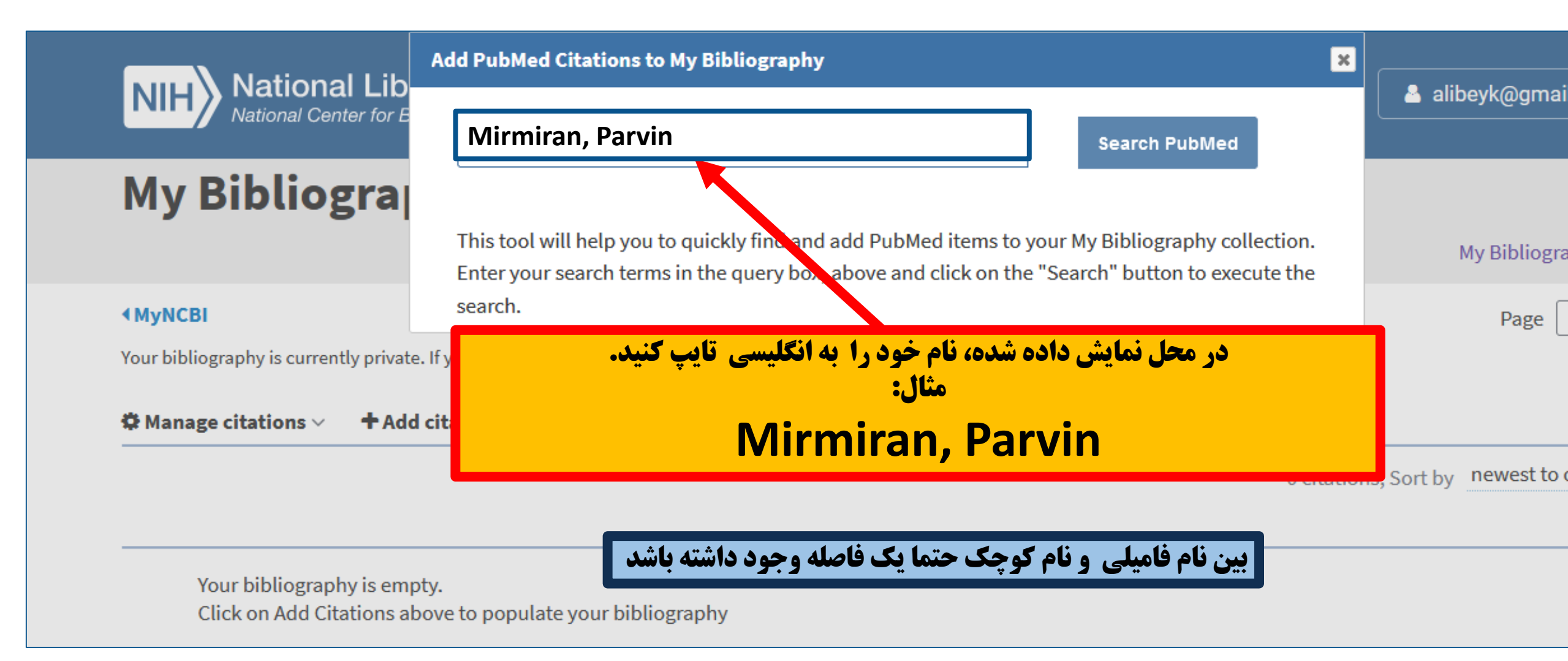

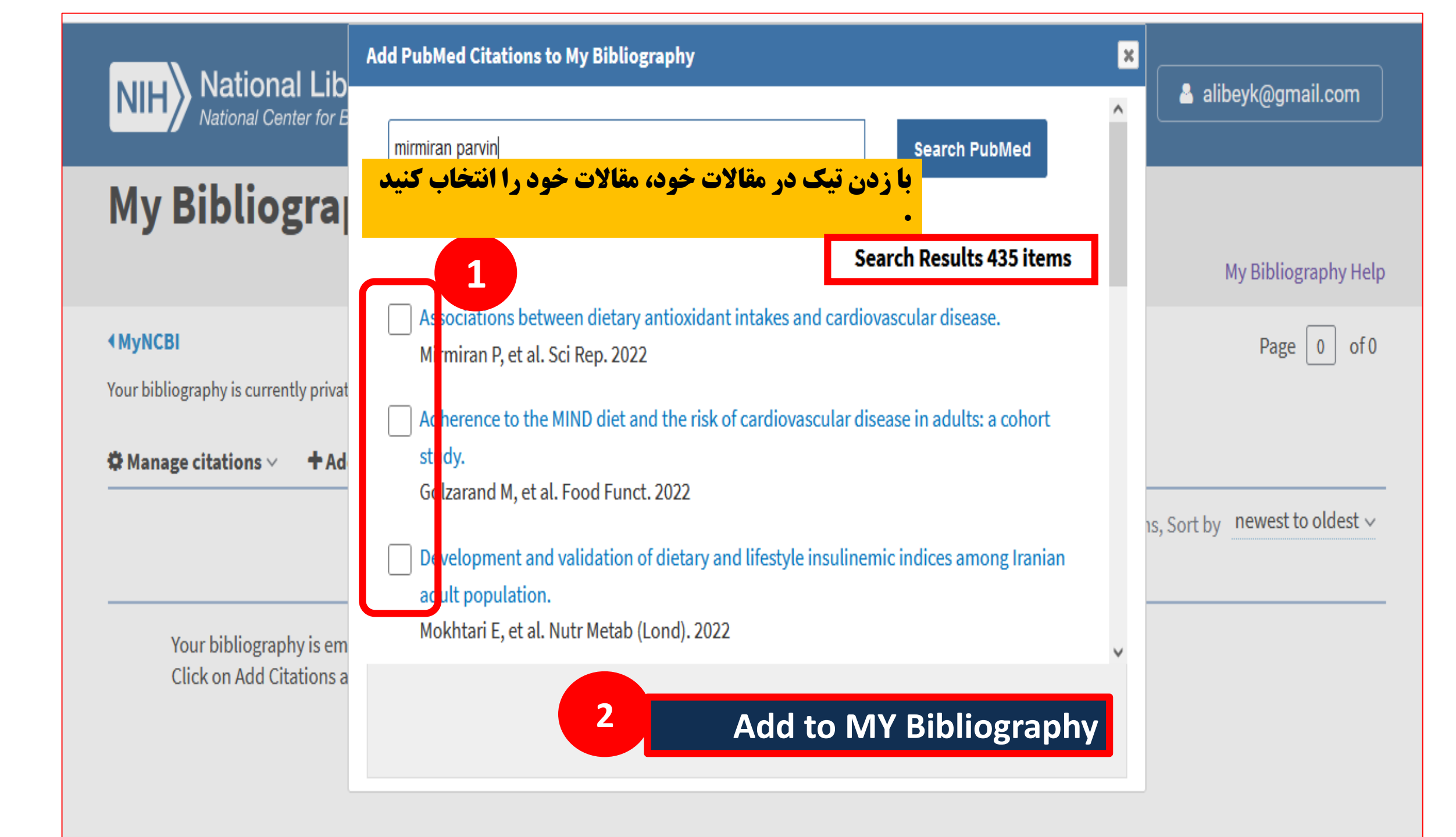

| National Lib                                                                          | Add PubMed Citations to My Bibliography                                                                                              | × |                  |
|---------------------------------------------------------------------------------------|----------------------------------------------------------------------------------------------------|---|------------------|
| NIH National Center for E                                                             | mirmiran, parvin Search PubMed                                                                                                    | ^ | alibeyk@         |
| My Bibliogra                                                                          |                                                                                                    |   |                  |
|                                                                                       | Search Results 435 items                                                                                                    |   | My Bib           |
| <b>∢</b> MyNCBI                                                                       | Associations between dietary antioxidant intakes and cardiovascular disease.<br>Mirmiran P, et al. Sci Rep. 2022                     |   | Pa               |
| Your bibliography is currently privat         Image citations         Image citations | Adherence to the MIND diet and the risk of cardiovascular disease in adults: a cohort study.<br>Golzarand M, et al. Food Funct. 2022 |   |                  |
|                                                                                       | Development and validation of dietary and lifestyle insulinemic indices among Iranian adult population.                              |   | is, Sort by newe |
|                                                                                       | Mokhtari E, et al. Nutr Metab (Lond). 2022                                                                                           |   |                  |
| Your bibliography is em<br>Click on Add Citations a                                   | Association between dietary choline and betaine intake and 10.6-year cardiovascular                                                  | ~ |                  |
|                                                                                       | Citation(s) successfully added to your My Bibliography. Add To My Bibliography                                                       |   |                  |
|                                                                                       |                                                                                                    |   |                  |

![](_page_11_Picture_0.jpeg)

Golzarand M, Mirmiran P, Azizi F. Adherence to the MIND diet and the risk of cardiovascular disease in adults: a cohort study. Food Funct. 2022 Jan 26;. doi: 10.1039/d1fo02069b. [Epub ahead of print] PubMed PMID: 35080567.

![](_page_12_Figure_0.jpeg)

![](_page_13_Picture_0.jpeg)

Golzarand M, Mirmiran P, Azizi F. Adherence to the MIND diet and the risk of cardiovascular disease in adults: a cohort study. Food Funct. 2022 Jan 26;. doi: 10.1039/d1fo02069b. [Epub ahead of print] PubMed PMID: 35080567

| Search NCE                                             | BI databa                                            | ises             |                                              | • X                          | Saved Searches                                                                            | ▲ X                                                           |
|--------------------------------------------------------|------------------------------------------------------|------------------|----------------------------------------------|------------------------------|-------------------------------------------------------------------------------------------|---------------------------------------------------------------|
| Search : PubM                                          | ed<br>e "Search" b<br>e's homepa <u>c</u>            | utton withou     | )<br>ut any terms listed in the search box w | Search<br>vill transport you | <b>(Public) عموم(</b> Go a                                                                | <b>برای دیده شدن پروفایل برا:</b><br>روی گزینه Private کلیک ک |
|                                                        |                                                      |                  |                                              |                              | Collections                                                                               |                                                               |
| My Bibliograph<br>Your bibliograph<br>Your bibliograph | aphy<br>ny contains <u>(</u><br>ny is <b>private</b> | <u>2 items</u> . | <u>Manage My Bi</u>                          | ibliography.»                | All bibliographies and Other citations are now<br>Collection Name Ite<br>Favorites edit 0 | My Bibliography Private Type St ndard Mar age Collections »   |
| Recent Acti                                            | vity                                                 |                  |                                              | • X                          | Filters                                                                                   | × X                                                           |
| Time                                                   | Database                                             | Туре             | Term                                         |                              | Filters for: PubMed                                                                       |                                                               |
| 03:41 AM                                               | Books                                                | record           | <u> My Bibliography - My NCBI Help</u>       |                              | You do not have any ac                                                                    | ra fillare for this database                                  |
| 30-Jan-2022                                            | MeSH                                                 | record           | Vitamin B Complex                            |                              | Add filters for th                                                                        | selected database.                                            |
| 30-Jan-2022                                            | MeSH                                                 | search           | <u>vitamin b</u>                             |                              |                                                                                           | <u>Manage Filters »</u>                                       |
| 30-Jan-2022                                            | MeSH                                                 | record           | <u>Vitamin B 6</u>                           |                              |                                                                                           |                                                               |
| 30-Jan-2022                                            | MeSH                                                 | search           | <u>vitamin b6</u>                            |                              | SciENcv                                                                                   | <ul> <li>X</li> </ul>                                         |
| 30-lan-2022                                            | Mash                                                 | eaarch           | carnal tunnel syndrome                       |                              |                                                                                           |                                                               |

![](_page_15_Picture_0.jpeg)

#### SNCBI Resources 🖸 How To 🖸

![](_page_16_Figure_2.jpeg)

| You are here: NCBI   |                       |                |                          | Si               | upport Center |
|----------------------|-----------------------|----------------|--------------------------|------------------|---------------|
| GETTING STARTED      | RESOURCES             | POPULAR        | FEATURED                 | NCBI INFORMATION |               |
| NCBI Education       | Chemicals & Bioassays | PubMed         | Genetic Testing Registry | About NCBI       |               |
| NCBI Help Manual     | Data & Software       | Bookshelf      | GenBank                  | Research at NCBI |               |
| NCBI Handbook        | DNA & RNA             | PubMed Central | Reference Sequences      | NCBI News & Blog |               |
| Training & Tutorials | Domains & Structures  | BLAST          | Gene Expression Omnibus  | NCBI FTP Site    |               |
| Submit Data          | Genes & Expression    | Nucleotide     | Genome Data Viewer       | NCBI on Facebook |               |

![](_page_17_Picture_0.jpeg)

You do not have any item in your collection.

| You are here: NCBI   |                       |                |                          | Support Center   |
|----------------------|-----------------------|----------------|--------------------------|------------------|
| GETTING STARTED      | RESOURCES             | POPULAR        | FEATURED                 | NCBI INFORMATION |
| NCBI Education       | Chemicals & Bioassays | PubMed         | Genetic Testing Registry | About NCBI       |
| NCBI Help Manual     | Data & Software       | Bookshelf      | GenBank                  | Research at NCBI |
| NCBI Handbook        | DNA & RNA             | PubMed Central | Reference Sequences      | NCBI News & Blog |
| Training & Tutorials | Domains & Structures  | BLAST          | Gene Expression Omnibus  | NCBI FTP Site    |
| Submit Data          | Genes & Expression    | Nucleotide     | Genome Data Viewer       | NCBI on Facebook |
|                      | Genetics & Medicine   | Genome         | Human Genome             | NCBI on Twitter  |
|                      | Genomes & Maps        | SNP            | Mouse Genome             | NCBI on YouTube  |
|                      | Homology              | Gene           | Influenza Virus          | Privacy Policy   |
|                      | Literature            | Protein        | Primer-BLAST             |                  |
|                      | Proteins              | PubChem        | Sequence Read Archive    |                  |
|                      | Sequence Analysis     |                |                          |                  |
| 👜 🙆 🚞 🔿              | 🖸 🗴 🛛 😻               |                |                          | EN 🐻 🗑 🎲 ኮ       |

# **Create Allert**

![](_page_19_Picture_0.jpeg)

![](_page_19_Picture_1.jpeg)

روی گزینه Log in کلیک کنید

![](_page_19_Picture_3.jpeg)

Search

Advanced

PubMed® comprises more than 33 million citations for biomedical literature from MEDLINE, life science journals, and online books. Citations may include links to full text content from PubMed Central and publisher web sites.

![](_page_20_Picture_0.jpeg)

### با یوزر نیم خود وارد شوید

Search

e books.

![](_page_20_Picture_3.jpeg)

### کلید واژه های مورد نظر خود را تایپ کنید و نتیجه جستجو را مشاهده کنید

### Nutrition AND cancer

nutrition and cancer

nutrition and cancer prevention

enteral nutrition and cancer

parenteral nutrition and cancer

correlation between oxidative stress nutrition and cancer initiation

![](_page_21_Picture_0.jpeg)

| Pub Med.gov                         | Nutrition AND cancer Advance Create Alert te RSS                                                                                                    | × Search User Guide User Guide                                                                                                    |  |  |
|-------------------------------------|----------------------------------------------------------------------------------------------------|----------------------------------------------------------------------------------------------------|--|--|
|                                     | Save Email Send to                                                                                                    | Sorted by: Most recent J= Display options 🌣                                                                                                    |  |  |
| MY NCBI FILTERS                     | 70,518 results                                                                                                    | $\ll$ $\langle$ Page 1 of 7,052 $\rangle$ $\gg$                                                                                                    |  |  |
| RESULTS BY YEAR                     | Ability of malnutrition scree<br>1 tomography defined low m<br>Cite Djordjevic A, Deftereos I, Carter VM<br>Nutr Clin Pract. 2022 Feb 5. doi: 10<br>Share PMID: 35124849 | ening and assessment tools to identify computed<br>uscle mass in colorectal <b>cancer</b> surgery.<br>, Morris S, Shannon R, Kiss N, Yeung JMC.<br>1002/ncp.10844. Online ahead of print.              |  |  |
| O<br>1910 2022<br>TEXT AVAILABILITY | <ul> <li>Billroth II anastomosis main</li> <li>following totally laparoscop</li> <li>Cite study.</li> <li>Jjang L. Zhang J. Zhu X.</li> </ul>                            | Billroth II anastomosis maintains SMI and BMI better than Roux-en-Y anastomosis<br>following totally laparoscopic distal gastrectomy: a propensity score-matched<br>study.<br>Jjang L. Zhang J. Zhu X. |  |  |

![](_page_22_Picture_0.jpeg)

![](_page_22_Picture_2.jpeg)

![](_page_23_Picture_0.jpeg)

![](_page_24_Picture_0.jpeg)